# ハローワークで「林業」の仕事を探す

# STEP1 インターネットで求人が見られます!

「ハローワークインターネットサービス」では、

希望する求人条件(職種・場所・フリーワード等)で求人を検索できます。

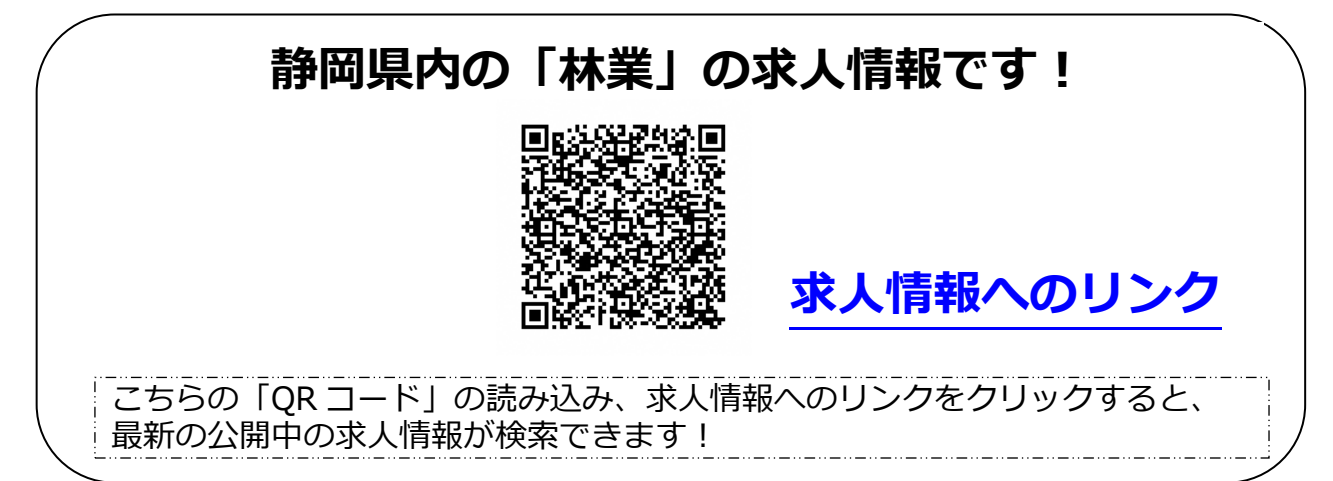

この QR コードを読み込むと検索結果が表示され、求人票で詳細な求人情報を確認 できます。また、画面を上にスクロールすると、さらに細かく検索条件を設定でき ますので、お試しください。(詳しくは、次ページで紹介)

STEP 2 マイページを作ると便利です!

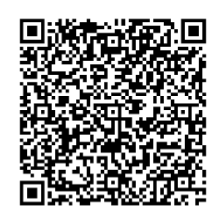

### 求職者マイページアカウント登録へのリンク

求職者マイページを作ると設定した求人検索条件を保存でき、これは!と思う求人 をお気に入りに保存できるようになります。ログインすれば、すぐに新着求人を探 せます。初めての方は、右の QR コードから求職申込みをしてください。

## STEP 3 ハローワークに相談してみましょう

希望の求人があったら、最寄りのハローワークに相談してみましょう。 求人票に書かれていない情報や、聞きたいことを求人者に確認して紹介してくれます。

### ハローワークインターネットサービス

トップページ、システム改修によるサービス停止などのお知らせ

### 求人情報検索 (ハローワークインターネットサービス)

### 林業関係の求人情報を検索することができます。

# (シンプルな検索方法) ・求人区分 一般求人(そのままでOK)又は新卒・既卒を選択 ・就業場所 「静岡県」を選択 ・希望する職種 職種を選択>「農業、林業、漁業」 ・右側の+ボタンを押して>「林業」を選択 → 決定 スクロールして、下にある「検索」ボタンを押す

QR コードは、ここまでの内容が指定されています。

※その他の条件(検索数が多い場合など)は、条件を選択して絞り込むと、

検索数が少なくなります。

例:求人区分(フルタイム、パート)、就業場所(市区町名)、

雇用形態(正社員、正社員以外)、新着求人など